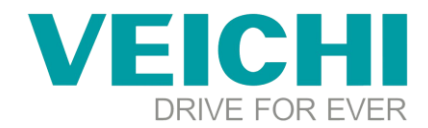

## How to connect the SD500 servo drive to the host computer

## Note:

The tools you need to prepare:

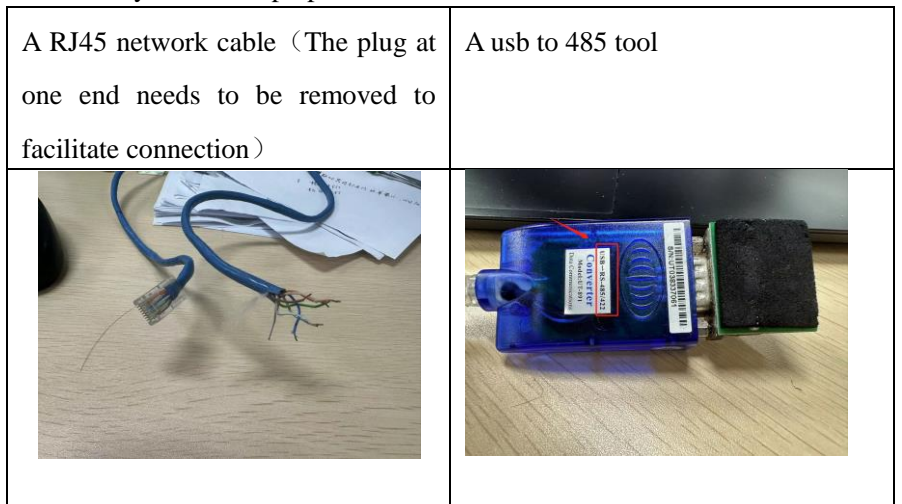

The wiring is as follows:

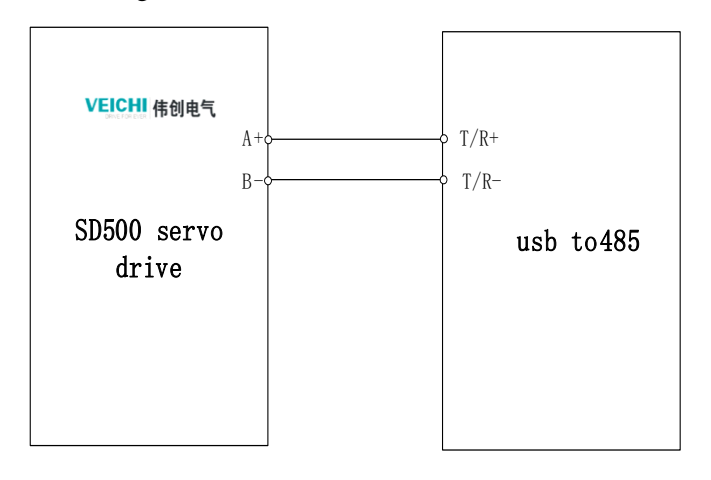

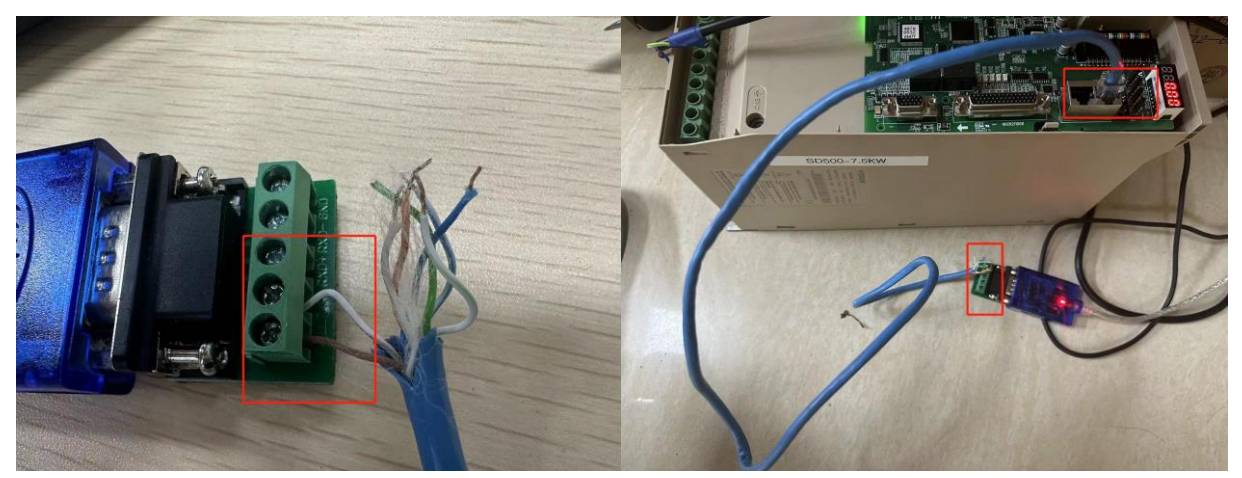

You need to find the pins corresponding to 485+, 485- in the cn6 segment and connect the wire corresponding to 485+ to T/R+ of usb to 485 and the wire corresponding to 485- to T/R- of usb to 485, and the functions of the pins

## VEICHI

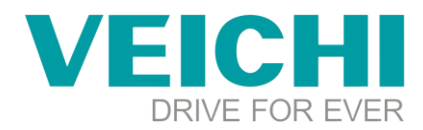

of cn6 are as follows:

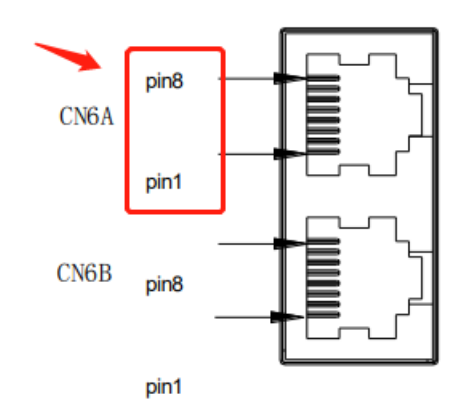

CN6 network port terminal pin definition:

| CN6A / CN6B i | CN6A / CN6B interface definition |                   |  |            |             |            |  |  |  |  |
|---------------|----------------------------------|-------------------|--|------------|-------------|------------|--|--|--|--|
| Pin number    | Signal name                      | Features          |  | Pin number | Signal name | Features   |  |  |  |  |
| 1             | GND                              | Signal ground     |  | 6          | -           | -          |  |  |  |  |
| 2             | -                                | -                 |  | 7          | 485-        | 485 data - |  |  |  |  |
| 3             | GND                              | Signal ground     |  | 8          | 485+        | 485 data + |  |  |  |  |
| 4             | +5V                              | External keyboard |  | shell      | shield      | shield     |  |  |  |  |
| 5             | +5V                              | power             |  |            |             |            |  |  |  |  |

**Step 1**: Determine whether the driver of the device manager is successfully installed, the following driver has been successfully installed.

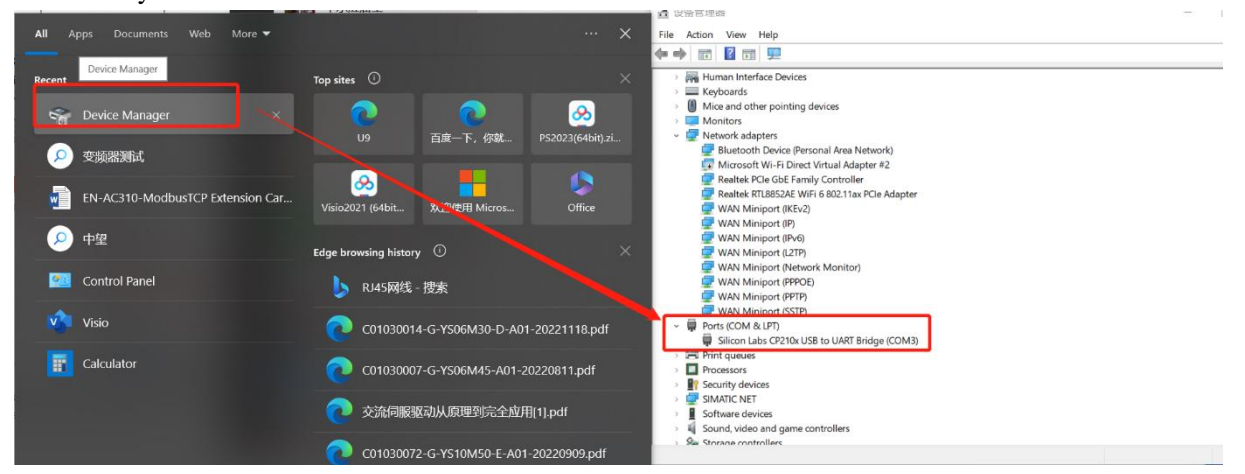

If not successfully installed, you can go to update the driver or use the driver software to update, generally speaking, click the right button, you can see the update driver, check to the manufacturer driver to update.

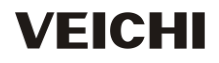

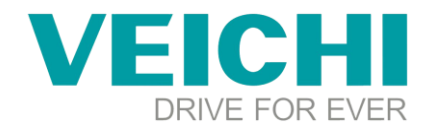

| Action View Help                        |                           |  |
|-----------------------------------------|---------------------------|--|
| 🔶 💷 🖾 🖬 💷 💺 🕽                           | κ ⊛                       |  |
| Microsoft Wi-Fi Direct Virtual          | Adapter #2                |  |
| Realtek PCIe GbE Family Cont            | roller                    |  |
| Realtek RTL8852AE WiFi 6 802            | 11ax PCIe Adapter         |  |
| WAN Miniport (KEv2)                     |                           |  |
| WAN Miniport (P)                        |                           |  |
| WAN Miniport (Pv6)                      |                           |  |
| WAN Miniport (L2TP)                     |                           |  |
| WAN Miniport (Network Mon               | nitor)                    |  |
| WAN Miniport (PPPOE)                    |                           |  |
| WAN Miniport (PPTP)                     |                           |  |
| WAN Miniport (SSTP)                     |                           |  |
| Ports (COM & LPT)                       |                           |  |
| Silicon Labs CP210xLISB to U/           | DT Beides (COMP)          |  |
| Print queues                            | Update driver             |  |
| Processors                              | Disable device            |  |
| Security devices                        | Uninstall device          |  |
| SIMATIC NET                             |                           |  |
| Software devices                        | Scan for hardware changes |  |
| Sound, video and game controlle         | Properties                |  |
| <ul> <li>Storage controllers</li> </ul> |                           |  |
| System devices                          |                           |  |
| Universal Serial Bus controllers        |                           |  |
| <ul> <li></li></ul>                     |                           |  |
| 9 058 建接路管理器                            |                           |  |
| 1 1 1 1 1 1 1 1 1 1 1 1 1 1 1 1 1 1 1   |                           |  |

Step 2: Open the inverter software , then choose the SD500 and create a new project of the relevant model

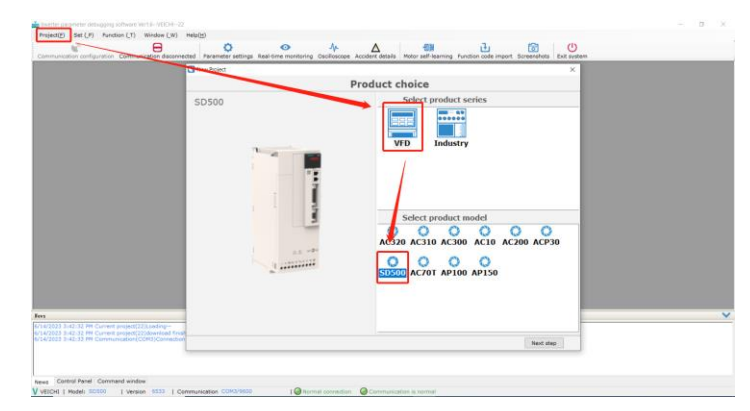

**Step 3:** Determine the local address, baud rate, and data format of the drive by the keyboard. The parameters for the SD500 are shown below:

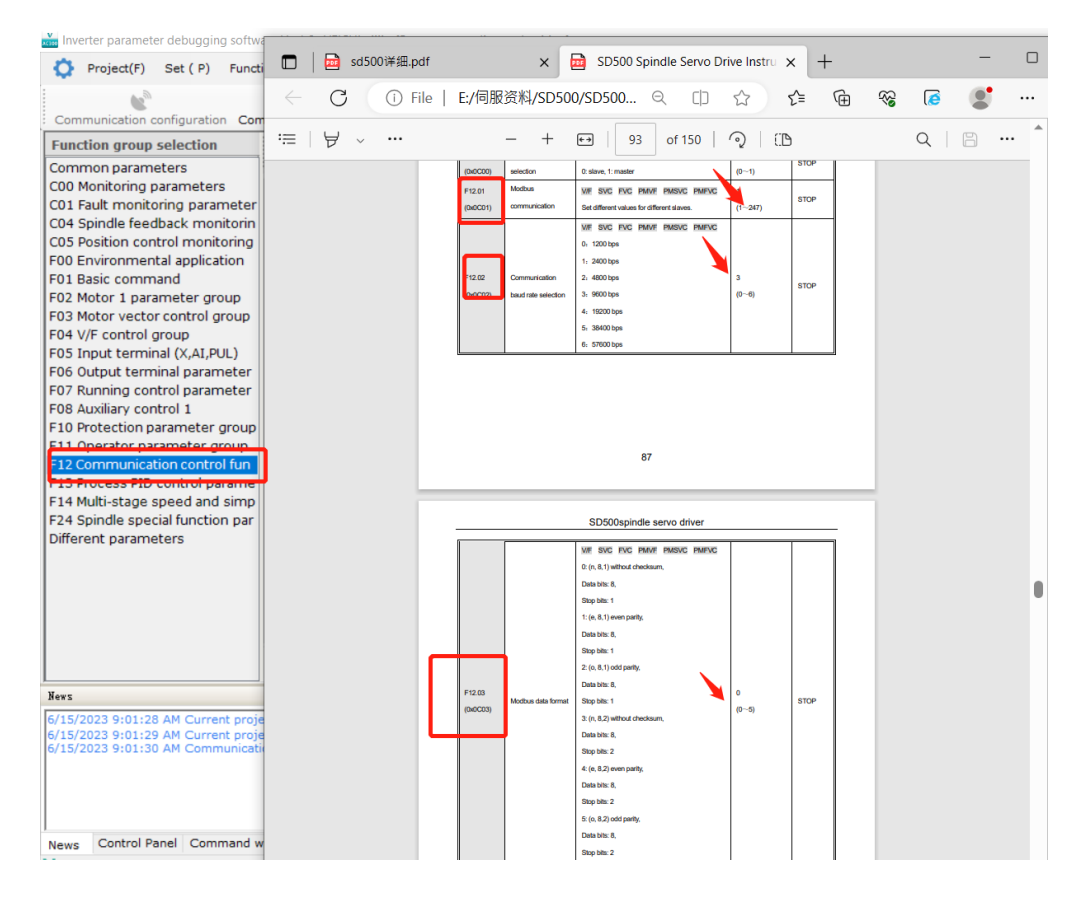

## VEICHI

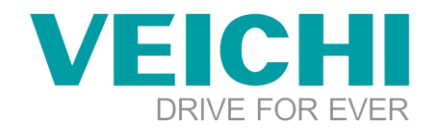

Step 4: Set F11.30=1 by the keyboard.

**Step 5**: Since the com port of the device manager is com3, the local address of the drive is 1, the data format is N-8-1, and the baud rate is 9600

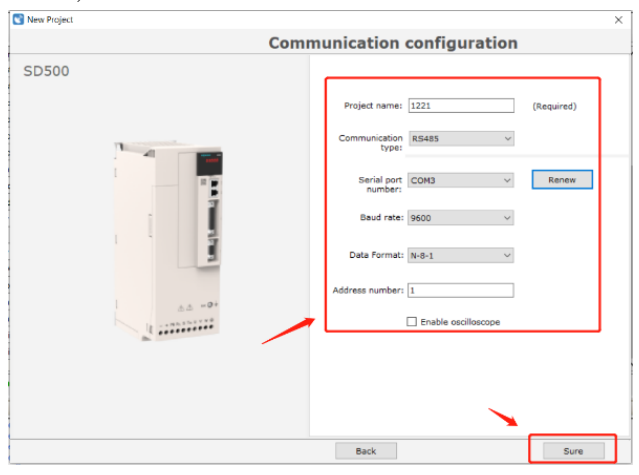

Step 6: Power on the SD500 servo drive, click on the parameter setting to enter the parameter

| munication configuration Con                                                                                                    | nmunication discreted Parameter settin                                                                                                    | ps Real-time mi | nitoring | Osciloscope Accident | details Motor | self-learning Pu | nction code imp | port Screenshots Exi | U<br>system |                       |
|----------------------------------------------------------------------------------------------------|----------------------------------------------------------------------------------------------------|-----------------|----------|----------------------|---------------|------------------|-----------------|----------------------|-------------|-----------------------|
| tion group selection                                                                                                    | Read current page Read all pages Write                                                                                                    |                 | <u>ٿ</u> |                      |               | Ontions          |                 |                      |             | Function code comment |
| mon parameters<br>Monitoring parameters                                                                                                    | Dupition code name                                                                                                    | current usine   | unit     | default value        | minusha       | maximality       | addrare         | attributer           |             |                       |
| Fault monitoring parameter                                                                                                    | F11.13 Read the function code of the cur                                                                                                    | rent page       | -        | 0002                 | 0x0000        | QxFFFF           | 0x0800          | Set at any time      |             |                       |
| Spindle feedback monitorin                                                                                                    | P11.14 The first line of the keyboar                                                                                                    | 0011            |          | 0011                 | 0x0000        | OxTETT           | 0x080E          | Set at any time      |             |                       |
| Environmental application                                                                                                    | F11.15 The second line of the keyb                                                                                                    | 0002            |          | 0002                 | Cx60000       | 0xFFFF           | 0x0B0F          | Set at any time      |             |                       |
| asic command                                                                                                    | F11.16 The second line of the keyb                                                                                                    | 0004            |          | 0004                 | 0x0000        | OxFFFF           | 0x0810          | Set at any time      |             |                       |
| lotor 1 parameter group                                                                                                    | F11.17 The second line of the keyb                                                                                                    | 0010            |          | 0010                 | 0x0000        | 0xffff           | 0x0811          | Set at any time      |             |                       |
| /F control group                                                                                                    | F11.18 The second line of the keyb                                                                                                    | 0012            |          | 0012                 | 0x0000        | <b>OxFFFF</b>    | 0x0812          | Set at any time      |             |                       |
| put terminal (X,AI,PUL)                                                                                                    | F11.20 Keyboard display item settin                                                                                                    | 0002            |          | 0000                 | 0x0000        | Oxffff           | 0x0814          | Set at any time      |             |                       |
| utput terminal parameter                                                                                                    | F11.21 Speed display coefficient                                                                                                    | 100.0           | %        | 100.0                | 0.0           | 500.0            | 0x0815          | Set at any time      |             |                       |
| piliary control 1                                                                                                    | F11.22 Power display coefficient                                                                                                    | 100.0           | %        | 100.0                | 0.0           | 500.0            | 0x0816          | Set at any time      |             |                       |
| otection parameter group                                                                                                    | F11.23 Monitor parameter group dis                                                                                                    | 0020            | •        | 0000                 | 0x0000        | 0xffff           | 0x0017          | Set at any time      |             |                       |
| serator parameter group                                                                                                    | F11.24 C00.29 PG feedback monito                                                                                                    | 0:Whole p *     |          | 0                    | 0             | 65535            | 0x0818          | Set at any time      |             |                       |
| mmunication control fun                                                                                                    | F11.25 Display selection during mot                                                                                                    | 0:Show se *     | v        | 0                    | 0             | 65535            | 0x0619          | Set at any time      |             |                       |
| Iti-stage speed and simp                                                                                                    | F11.26 EEPROM fault output selection                                                                                                    | O:Pault E.E *   | v        | 0                    | 0             | 65535            | 0x081A          | Set at any time      |             |                       |
| 4 Spindle special function par<br>ferent parameters                                                                                                    | F11.30 Serial port function selection                                                                                                    | 0:RS485 *       | v        | 0                    | 0             | 65535            | 0x0818          | Set at any time      |             |                       |
|                                                                                                    | F11.31 Keyboard point device lower                                                                                                    | 0.50            | v        | 0.50                 | 0.00          | 65535.00         | 0x081F          | Set at any time      |             |                       |
|                                                                                                    | F11.32 Keyboard point device lower                                                                                                    | 0.00            | %        | 0.00                 | 0.00          | 65535.00         | 0x0820          | Set at any time      |             |                       |
|                                                                                                    | F11.33 Upper limit vokage of keybo                                                                                                    | 2-80            | v        | 2.00                 | 0.00          | 65535-00         | 0x0521          | Set at any time      |             |                       |
|                                                                                                    | F11.34 Upper limit value of keyboar                                                                                                    | 100.00          | %        | 100.00               | 0.00          | 65535.00         | 0x0822          | Set at any time      |             |                       |
|                                                                                                    | Current total: 29 Total difference                                                                                                    | s: 4 Cor        | nmunicat | ion abnormal: 0      |               |                  |                 |                      | ×           |                       |
|                                                                                                    |                                                                                                    |                 |          |                      |               |                  |                 |                      |             |                       |
| 023 3:48:25 PM Read function<br>023 3:48:25 PM Read function<br>023 3:48:25 PM Read function<br>023 3:48:25 PM Read function<br>023 3:46:25 PM Read function | code(F12.61 Reserved): 0001<br>code(F12.62 Reserved): 6<br>code(F12.62 Reserved): 0<br>code(F12.65 Reserved): 0<br>code(F12.65 Reserved): 0<br>code(F12.65 Reserved): 0 |                 |          |                      |               |                  |                 |                      |             |                       |

Step 7: Click to read the parameters, the parameters are read successfully

| nction group selection<br>mmon parameters                        | Rei              | ad current page Read all pages Vrite | Current page  | Export   | Import Open Comp   | are Find Sav | Options       |         |                 | _ | Function code comment |
|------------------------------------------------------------------|------------------|--------------------------------------|---------------|----------|--------------------|--------------|---------------|---------|-----------------|---|-----------------------|
| 0 Monitoring parameters                                          |                  | Function code name                   | current val   | ue unit  | default value      | min value    | max value     | address | attributes      | ^ |                       |
| 1 Fault monitoring parameter<br>4 Spindle foodback monitorin     | $\checkmark$     | F00.00 Parameter access level        |               | •        | 0                  | 0            | 8             | 0x0000  | set at any time |   |                       |
| 5 Position control monitoring                                    | ~                | F00.01 Use selection                 | 0:General     | ۰.       | 0                  | 0            | 8             | 0×0001  | set at any time |   |                       |
| 0 Environmental application                                      | ~                | F00.03 Initialization                | O:No initia   | ۰.       | 0                  | 0            | 65535         | 0x0003  | Set at any time |   |                       |
| Basic command                                                    | ~                | F00.04 Keyboard parameter copy       | 0:No funct    | ۰.       | 0                  | 0            | 65535         | 0x0004  | Set at any time |   |                       |
| Motor vector control group                                       | ~                | F00.05 User password                 | 0000          |          | 0                  | 0x0000       | 0×10000       | 0x0005  | Set at any time |   |                       |
| V/F control group                                                | ~                | F00.07 Free parameter 1              | 0             | -        | 0                  | 0            | 65535         | 0x0007  | Set at any time |   |                       |
| Input terminal (X,AI,PUL)                                        | ~                | F00.08 Free parameter 2              | 0             |          | 0                  | 0            | 65535         | 0x0008  | Set at any time |   |                       |
| Output terminal parameter                                        | ~                | F00.10 Common parameter 1 addr       | 0100          |          | 0000               | 0x0000       | 0xFFFF        | 0x000A  | set at any time |   |                       |
| Auxiliary control 1                                              | ~                | F00.11 Common parameter 2 addr       | 0101          |          | 0000               | 0x0000       | OxFFFF        | 0x0008  | set at any time |   |                       |
| Protection parameter group                                       | ~                | F00.12 Common parameter 3 addr       | 0102          |          | 0001               | 0x0000       | 0xFFFF        | 0x000C  | set at any time |   |                       |
| Operator parameter group                                         | ~                | F00.13 Common parameter 4 addr       | 0710          |          | 0002               | 0x0000       | OxFFFF        | 0x000D  | set at any time |   |                       |
| Process PID control parame                                       | ~                | F00.14 Common parameter 5 addr       | 0122          |          | 0011               | 0x0000       | OxFFFF        | 0x000E  | set at any time |   |                       |
| Multi-stage speed and simp                                       | ~                | F00.15 Common parameter 6 addr       | 0123          |          | 0002               | 0x0000       | 0×FFFF        | 0x000F  | set at any time |   |                       |
| Spindle special function par                                     | ~                | F00.16 Common parameter 7 addr       | 0110          |          | 0004               | 0x0000       | 0×FFFF        | 0x0010  | set at any time |   |                       |
| erent parameters                                                 | ~                | F00.17 Common parameter 8 addr       | 0112          |          | 0010               | 0x0000       | 0×FFFF        | 0x0011  | set at any time |   |                       |
|                                                                  | ~                | F00.18 Common parameter 9 addr       | 0140          |          | 0012               | 0x0000       | 0xFFFF        | 0x0012  | set at any time |   |                       |
|                                                                  | ~                | F00.19 Common parameter 10 add       | 0730          |          | 0012               | 0x0000       | 0xFFFF        | 0x0013  | set at any time |   |                       |
|                                                                  | ~                | F00.20 Common parameter 11 add       | 0201          |          | 0000               | 0x0000       | <b>OxFFFF</b> | 0x0014  | set at any time |   |                       |
|                                                                  | ~                | F00.21 Common parameter 12 add       | 0202          |          | 0000               | 0x0000       | OxFEFE        | 0x0015  | set at any time | ~ |                       |
|                                                                  | 0                | Current total: 38 Total difference   | is: <b>31</b> | Communie | cation abnormal: 0 |              |               |         |                 |   |                       |
|                                                                  |                  |                                      |               |          |                    |              |               |         |                 |   |                       |
| 4/2023 4:06:09 PM Read function                                  |                  | (F24.37 Reserved): 0                 |               |          |                    |              |               |         |                 |   |                       |
| /2023 4:06:09 PM Read function                                   | n code           | (F24.38 Rserved): 0                  |               |          |                    |              |               |         |                 |   |                       |
| V2023 4:06:09 PM Read function<br>V2023 4:06:09 PM Read function | n code<br>n code | (F24.40 Swing angle): 45.0           |               |          |                    |              |               |         |                 |   |                       |
| V2023 4:06:09 PM Read function                                   | n code           | (F24.41 Swing speed): 2.00           |               |          |                    |              |               |         |                 |   |                       |

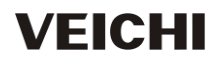